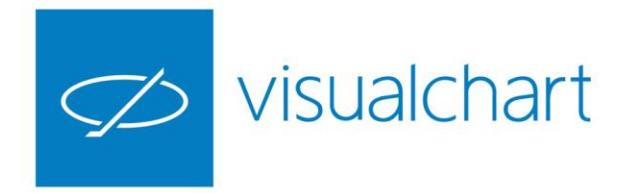

# Interfaz e información. Listas de valores. Características y propiedades

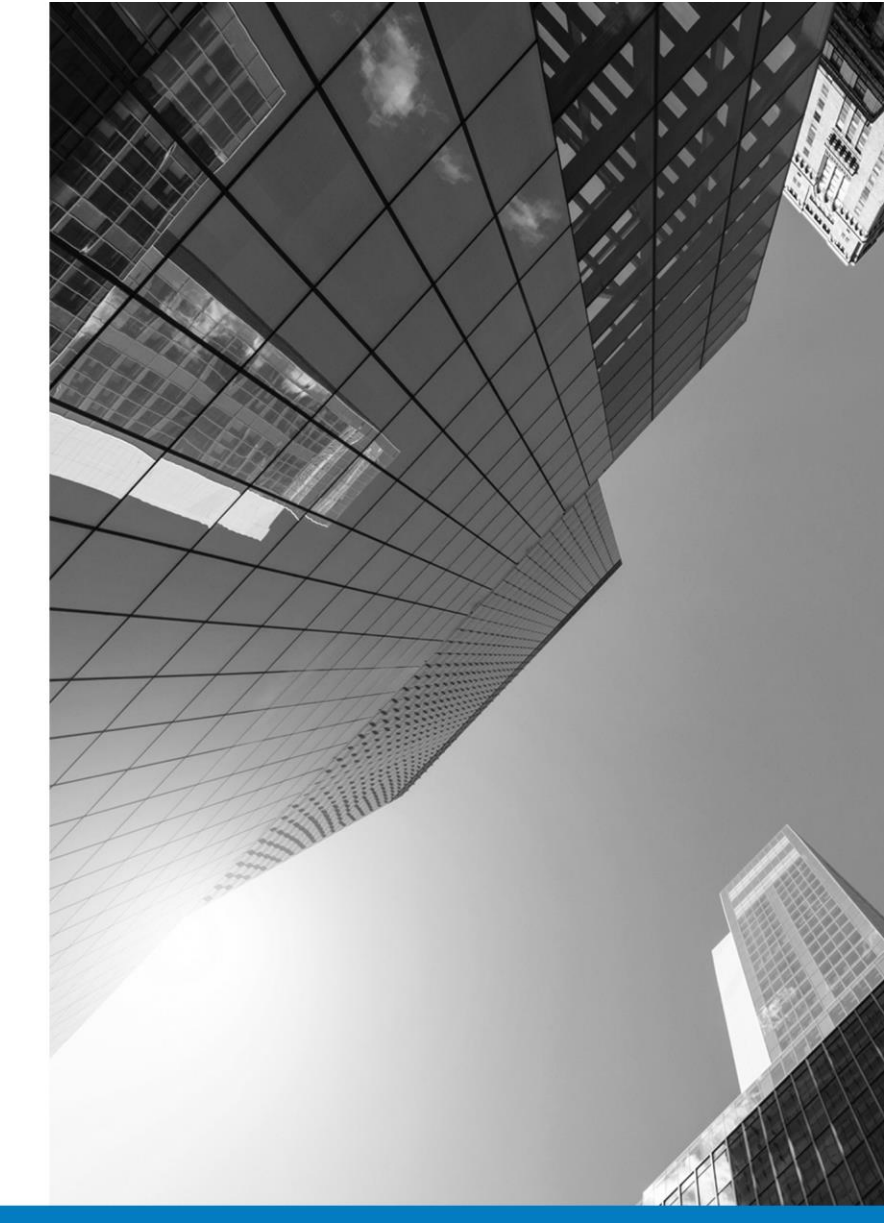

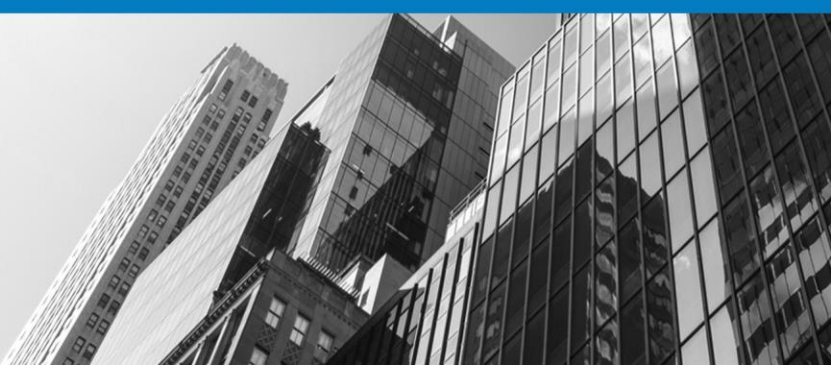

VISUAL CHART GROUP · DEPARTAMENTO DE FORMACIÓN

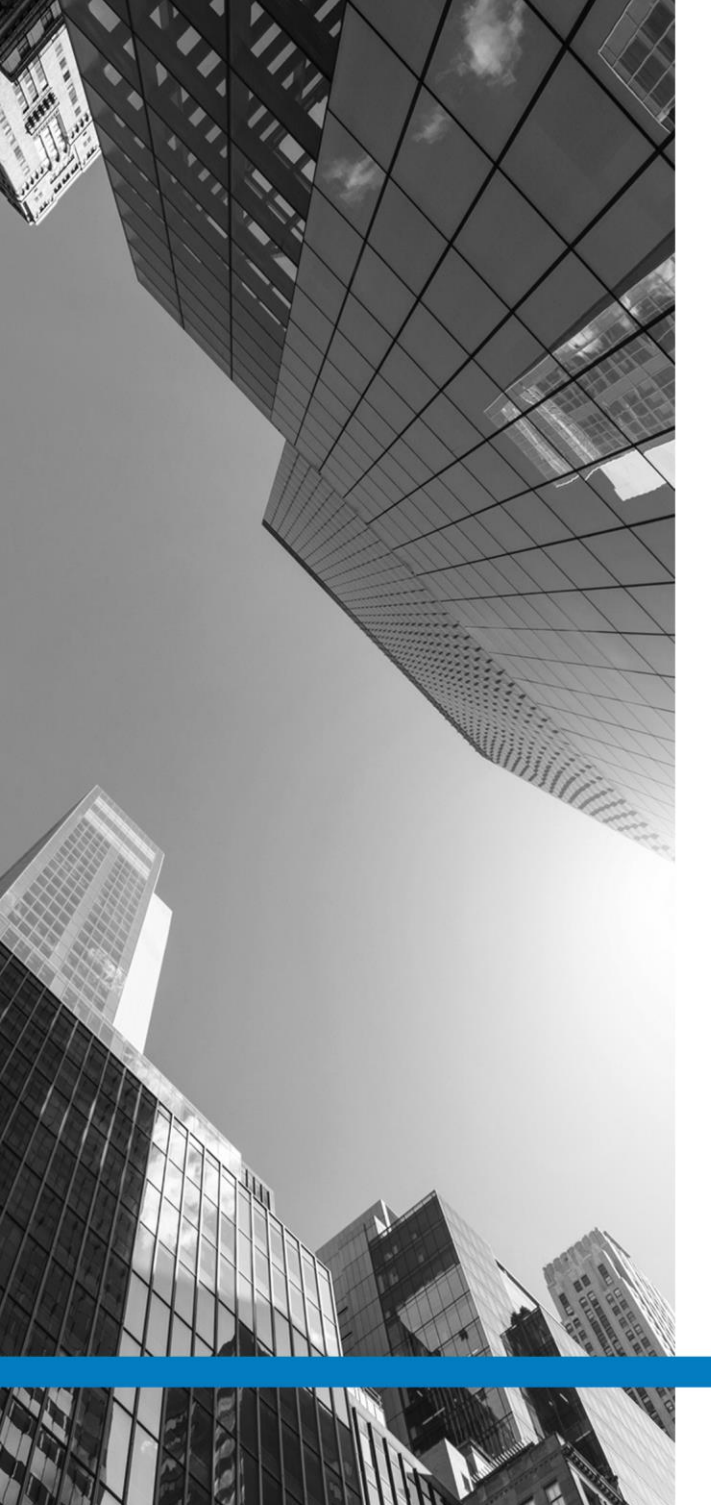

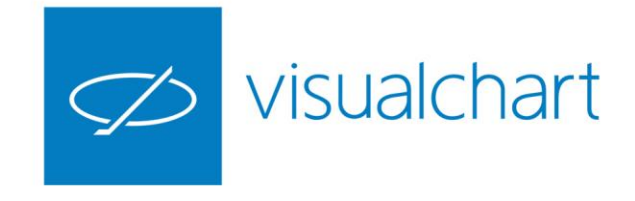

# Contenido

- Introducción
- Recuperar listas de valores de versiones anteriores (4 y 5)
- ✓ Listas de valores. Crear lista personalizada
- Tablas avanzadas
- Distribución de volumen
- Ticker Vertical/horizontal
- ✓ Preguntas y respuestas

VISUAL CHART | DEPARTAMENTO DE FORMACIÓN

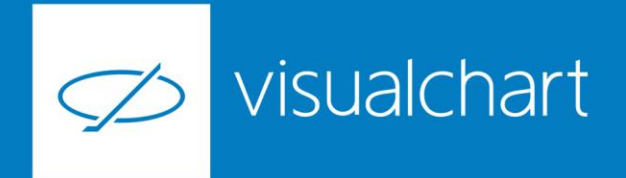

#### Introducción

Mediante las listas de valores se permite visualizar de forma global la información en tiempo real de un grupo de símbolos. Hay una gran variedad de campos de datos de la cotización que se pueden visualizar para un valor determinado (último precio, máxima y mínima del día, límites de compraventa, etc.). En Visual Chart 6 encontramos el acceso a estas herramientas en el menú Abrir (Cloud). Pulsando sobre el comando **Lista de Valores** de este menú, se muestra la ventana de inicio con las diferentes tablas agrupada. Las tablas creadas por el usuario aparecerán en el apartado **Mi lista de valores**.

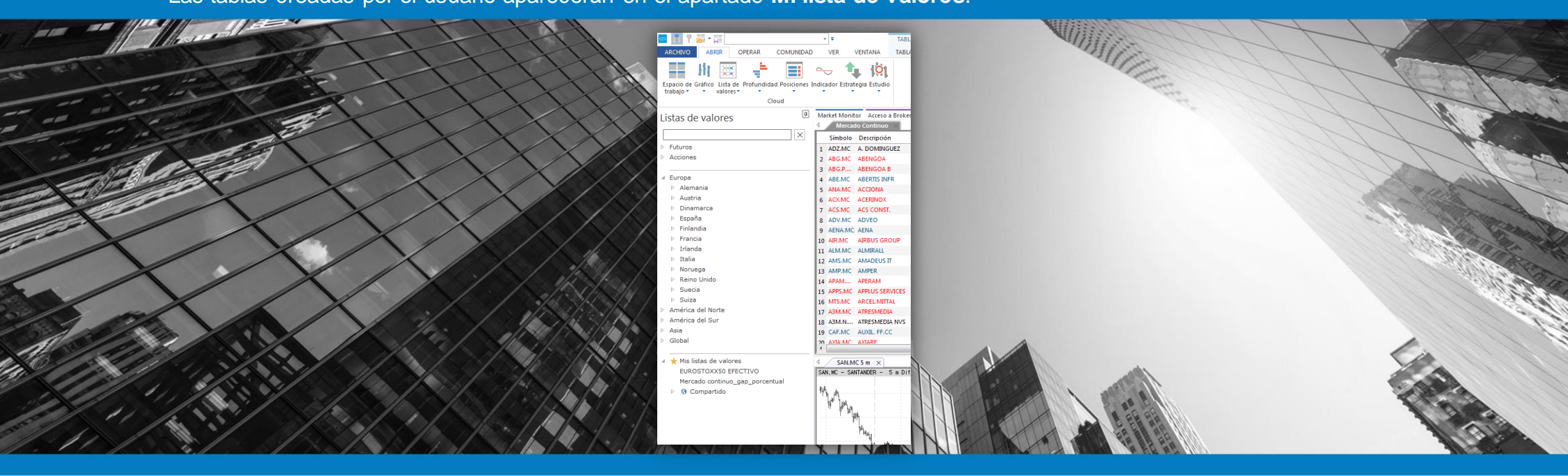

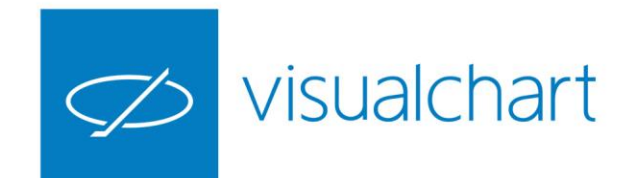

### Recuperar listas de valores de versiones anteriores

Desde Visual Chart 6 es posible acceder a información guardada en local de versiones anteriores (visual chart 4 o visual chart 5). Tan solo hay que ir al menú **Archivo** y pulsar sobre la opción **abrir desde Visual Chart 4/5**.

| 🗠 🛃 Y 🏹 • 📰                          | * Ŧ                                       | TABLA                |                            |                   |                         |                |              | Visual Chart 6              |
|--------------------------------------|-------------------------------------------|----------------------|----------------------------|-------------------|-------------------------|----------------|--------------|-----------------------------|
| ARCHIVO                              |                                           |                      |                            |                   |                         |                |              |                             |
| -> Nuevo                             | Documentos Recientes                      |                      |                            |                   |                         |                |              |                             |
|                                      | 1 Espacio de trabajo > Spain              | Default_webinars_vc6 |                            |                   |                         |                |              |                             |
| Abrir                                | 2 Lista de valores > EUROSTO              | XX50 EFECTIVO        |                            |                   |                         |                |              |                             |
| Abrir desde VisualChart 4/5          |                                           | 🚾 Visual Chart 6     |                            | -                 |                         |                |              | <b></b> X                   |
| Abrir desde V                        | /isualChart 4/5                           | 😋 🔾 🗢 📙 « M          | lis documentos 🕨 VisualCha | t 🕨 Documents 🕨   | <b>-</b> 4 <sub>7</sub> | Buscar Docum   | nents        | Q                           |
| Guardar Abre element<br>o 5 que pued | os de VisualChart 4<br>Ien ser usados con | Organizar 🕶 N        | lueva carpeta              |                   |                         |                | 811 <b>-</b> |                             |
| Guardar Communication                |                                           | ☆ Favoritos          | Nombre                     | Fecha de modifica | Тіро                    | Tamaño         |              |                             |
|                                      |                                           |                      | Charts                     | 20/02/2015 8:33   | Carpeta de archivos     |                |              |                             |
| Cierra el documento activo           |                                           | 🕞 Bibliotecas        | Dortfolio                  | 20/02/2015 9:16   | Carpeta de archivos     |                |              |                             |
|                                      |                                           |                      | Statistic                  | 20/02/2015 9:16   | Carpeta de archivos     |                |              |                             |
| Espacios de trabajo                  |                                           | 🕵 Equipo             | 鷆 Vba                      | 20/02/2015 9:17   | Carpeta de archivos     |                |              |                             |
|                                      |                                           |                      | 퉬 Views                    | 20/02/2015 9:42   | Carpeta de archivos     |                |              | No hay<br>ninguna           |
| iLive                                |                                           | 🗣 Red                | 🅌 Workspace                | 21/09/2015 11:30  | Carpeta de archivos     |                |              | vista previa<br>disponible. |
| Convertir proyectos de VBA           |                                           |                      |                            |                   |                         |                |              |                             |
| Conexión al servidor de datos        |                                           |                      |                            |                   |                         |                |              |                             |
| Conexión al broker                   |                                           |                      | Nombre:                    |                   | •                       | Tipos soportad | los          | •                           |
| Impresión 🕨                          |                                           |                      |                            |                   | (                       | Abrir 🖣        | · _ c        | ancelar                     |

Debemos tener en cuenta que cualquier documento que recuperamos de versiones anteriores, se debe guardar en Visual Chart 6 (se almacenará en la nube).

De esta forma tendrá acceso a cualquier elemento guardado con su perfil de usuario de Visual Chart desde cualquier lugar.

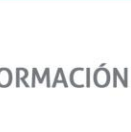

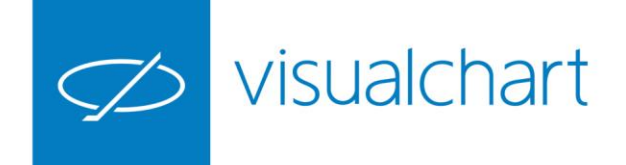

#### Listas de valores

Ofrecen al usuario una visión global del comportamiento de un conjunto de activos seleccionados (último, máximo, mínimo, dif, apertura, volumen.).

| 1 P 🔤 - 🖽                             |                                 | al Chart 6 TABLA          |                                           |                 |        |
|---------------------------------------|---------------------------------|---------------------------|-------------------------------------------|-----------------|--------|
| ARCHIVO ABBIR OPERAR                  | COMUNIDAD VER V                 | ENTANA TABLA              |                                           |                 |        |
| 📰 Hi 📖 🕂                              | 🔳 👡 🐧                           | 101                       |                                           |                 |        |
| Espacio de Gráfico Lista de Profundio | ad Posiciones Indicador Estrate | gia Estudio               |                                           |                 |        |
| trabajo • • valores • •               | Cloud                           |                           |                                           |                 |        |
|                                       |                                 |                           | - ( ) , ( ) ( ) ( ) ( ) ( ) ( ) ( ) ( ) ( |                 |        |
| istas de valores                      | Market Monito                   | r Acceso a Broker Team Tr | ading   Pagina 1 ×   Pag                  | jina 2 Pagina 3 |        |
|                                       | × Símbolo                       | Descripción               | Hora Úl                                   | timo            | Dif.   |
| Futuros                               | 1 ABG.P.MC                      | ABENGOA B                 | 13:10:44                                  | 0,826           | -0,050 |
| Acciones                              | 2 ABE.MC                        | ABERTIS INFR              | 13:10:53                                  | 13,780          | -0,070 |
|                                       | 3 ANA.MC                        | ACCIONA                   | 13:09:34                                  | 62,520          | -1,050 |
| Europa                                | 4 ACX.MC                        | ACERINOX                  | 13:10:56                                  | 8,036           | -0,306 |
| Alemania                              | 5 ACS.MC                        | ACS CONST.                | 13:09:32                                  | 25,660          | -0,555 |
| Austria                               | 6 AENA.MC                       | AENA                      | 13:10:45                                  | 99,570          | 0,670  |
| Dinamarca                             | 7 AMS.MC                        | AMADEUS IT                | 13:10:14                                  | 38,120          | 0,390  |
| ⊿ España                              | 8 MTS.MC                        | ARCEL.MITTAL              | 13:09:55                                  | 4,758           | -0,280 |
| BME RF                                | 9 SAB.MC                        | B. SABADELL               | 13:09:35                                  | 1,611           | 0,010  |
| BME RF (AIAF)                         | 10 POP.MC                       | B.POPULAR                 | 13:10:27                                  | 3,204           | -0,024 |
| Indices BME                           | 11 BKIA.MC                      | BANKIA                    | 13:10:44                                  | 1,098           | 0,001  |
| Madrid Stock Exchange                 | 12 BKT.MC                       | BANKINTER                 | 13:10:35                                  | 6,452           | 0,043  |
| Warrants                              | 13 BBVA.MC                      | BBVA                      | 13:10:21                                  | 7,390           | -0,114 |
| ETFs - Madrid                         | 14 CABK.MC                      | CAIXABANK                 | 13:10:07                                  | 3,390           | 0,004  |
| Ibex Medium Cap                       | 15 DIA.MC                       | DIA                       | 13:10:46                                  | 5,127           | -0,033 |
| Ibex Small Cap                        | 16 ENG.MC                       | ENAGAS                    | 13:10:44                                  | 25,525          | -0,005 |
| IBEX-35                               | Abrir lista de v                | alores                    | 13:10:29                                  | 19,030          | 0,070  |
| Latibex - List                        | Abric table ave                 | and a                     | 13:10:57                                  | 6,587           | -0,274 |
| MAB - List                            | Abrir tabla ava                 | /IAL                      | 13:10:24                                  | 21,380          | -0,190 |
| Mercado Continuo                      | Abrir ticker ho                 | rizontal                  | 13:09:31                                  | 11,445          | -0,180 |
| SICAV                                 | Abrir ticker ver                | tical TURAL               | 13:10:51                                  | 17,495          | -0,245 |
| MEFF RV                               | Abrir distribuc                 | ión de volumen 🔰          | 13:09:55                                  | 37,290          | -0,460 |
| Fondos                                | Calcular Explo                  | rer OLA                   | 13:10:56                                  | 5,938           | 0,009  |
| Finlandia                             | 24 11X.MC                       | INDITEX                   | 13:10:45                                  | 29,320          | -0,180 |
| Francia                               | 25 IDR.MC                       | INDRA A                   | 13:10:37                                  | 9,289           | 0,026  |

| -         | <u></u>      |          |        |        |        |         |        |        |        |         | ,          | Propiedades           |                      | $a \times$ |
|-----------|--------------|----------|--------|--------|--------|---------|--------|--------|--------|---------|------------|-----------------------|----------------------|------------|
| Sinbolo   | Description  | Hora     | Ultimo | Dif.   | DX. %  | Comprai | Vental | Mäximo | Mining | Volumen |            | 1 huntry              |                      |            |
| ABGPMC    | ABENGOA B    |          |        | 0,824  | -0,052 | -5,94   |        | 0,829  | 0,874  | 0,800   | 16.814.458 | . Consular            |                      |            |
| ASE.MC    | ABERTIS BUPR | 13:13:18 |        | 13,760 | -0,090 | -0,65   | 13,755 | 13,760 | 13,990 | 13,735  | 535.336    | - Generates           | 10CY.35              |            |
| ANAMC     | ACCIONA      | 131234   |        | 62,500 | -1,070 | -1,68   | 62,480 | 62,560 | 63,630 | 62,200  | 61.470     | 4 Eventer v Colores   | 100.00               |            |
| ACXIMC    | ACERINOX     | 13:12:26 |        | 8,058  | -0,304 | -3,64   | 8,026  | 8,037  | 8,367  | 7,975   | 774.245    | Econdo del orid       |                      |            |
| ACSIMC    | ACS CONST.   | 13:11:28 |        | 25,625 | -0,590 | -2,25   | 25,620 | 25,650 | 26,320 | 25,560  | 167,498    | Dates                 | Sense ( D/R)         | _          |
| AENA.MC   | AENA         | 13:13:08 |        | 99,520 | 0,620  | 0,63    | 99,520 | 99,640 | 99,690 | 98,250  | 46.618     | / Moder               | segue outo)          |            |
| AMS.MC    | AMADEUS IT   | 13:13:11 |        | 38,130 | 0,400  | 1,06    | 38,120 | 38,135 | 38,440 | 37,540  | 323,883    | Maria Manita          | Ne                   |            |
| MIS.MC    | ARCEL.METTAL |          |        | 4,754  | -0,284 | -5,64   | 4,751  | 4,754  | 5,050  | 4,736   | 1.366.042  | Films non Colores     | No                   |            |
| AB.MC     | B. SABADELL  | 1312342  |        | 1,608  | 0,007  | 0,44    | 1,607  | 1,609  | 1,653  | 1,586   | 15.133.001 | Filas Impares         |                      |            |
| D POP.MC  | BIPOPULAK    | 131316   |        | 3,200  | -0,028 | -0,37   | 3,198  | 3,200  |        | 3,174   | 6.297.178  |                       |                      |            |
| 1 BRIA MC | BANKIA       | 13:13:07 |        | 1,099  | 0,002  | 0,18    | 1,099  | 1,100  | 1,130  | 1,086   | 8.778.467  | Marrado Suban - Rajan | 9                    |            |
| 2 BKLMC   | BANKINTER    | 151505   |        | 6,460  | 0,051  | 0,80    | 0,450  | 6,462  | 6,516  | 0,304   | 930.068    | Color Suben           |                      |            |
| 3 BBVA.MC | BBVA         |          |        | 7,390  | -0,114 |         | 7,587  | 7,590  | 7,567  | 7,585   | 6.091.027  | Color Baian           |                      |            |
| • слак.мс | CADIABANK    | 1313(29  |        | 3,384  | -0,002 | -0,06   | 3,384  | 3,367  | 3,487  | 3,330   | 8.133.223  | Color Neutro          |                      |            |
| 5 DIAMC   | DIA          |          |        | 5,126  | -0,034 | -0,06   | 5,126  | 5,129  | 5,200  | 5,106   | 947.550    | Turninacion           | Solo Codian          |            |
| 6 ENG.MC  |              | 13:10:44 |        |        | -0,005 |         |        | 25,540 | 25,740 | 25,385  | 295.184    | Monon Tick Alter      | Jose Courge          | _          |
| 7 ELE.MC  | ENDESA       | 13:13:12 |        | 19,040 | 0,080  | 0,42    | 19,035 | 19,055 | 19,200 | 18,865  | 604.797    | Numer Tick Pain       |                      |            |
| 8 FCCMC   | PCC          | 13:12:50 |        | 6,583  | -0,278 | -4,05   | 6,583  | 6,593  | 6,843  | 6,514   | 668.574    | Numm Tick Neutro      |                      |            |
| 9 FER.MC  | FERROVIAL    |          |        | 21,370 | -0,200 | -0,93   | 21,360 | 21,370 | 21,680 | 21,355  | 449.315    | A Boster              |                      | _          |
| D GAMINC  | GAMESA       |          |        | 11,445 | -0,180 | -1,55   | 11,435 | 11,450 | 11,600 | 11,405  | 550.788    | Pandar                | No Vicible           |            |
| 1 GAS.MC  | GAS NATURAL  | 13:13:20 |        | 17,500 | -0,240 | -4,35   | 17,480 | 17,500 | 17,690 | 17,395  | 606.209    | Colus Routes          | No more              |            |
| 2 GRP.MC  | CIGPOTS      |          |        | 37,305 | -0,645 | -4,18   | 37,275 | 37,310 | 37,600 | 37,080  | 115.545    | 4 Configuracion       |                      |            |
| 3 BEMC    | BERDHOLA     | 151524   |        | 5,941  | 0,012  | 0,20    | 5,940  | 5,942  | 5,992  | 5,878   | 5.425.078  |                       | Configurer Columnae  |            |
| 4 IDUMC   | INDITEX      |          |        | 29,350 | -0,150 | -0,51   | 29,350 | 29,560 | 29,655 | 29,235  | 797.165    | < Ordenavide          | condition continuity |            |
| S IDR.MC  | INDRA A      | 131310   |        | 9,270  | 0,007  | 0,08    | 9,262  | 9,279  | 9,640  | 9,270   | 435.403    | Tiermon Real          | Departicado          |            |
| 6 SAG.MC  | INT.AIRL.GRP |          |        | 8,124  | -0,046 | -0,56   | 8,117  | 8,124  | 8,198  | 8,051   | 755.588    | Ordepar Columna       | Sin Orden            |            |
| 7 MAPING  | MAPPRE       | 13:11:01 |        | 2,334  | -0,023 | 4,96    |        |        | 2,370  |         | 2.370.476  | 4 Simbolos            | and de de la         |            |
| 8 ILS.MC  | MEDIASET ESP | 1512:00  |        | 9,827  | -0,043 | -0,43   | 9,882  | 9,898  | 10,005 | 9,865   | 176.536    | Concelta              | #0# 125Y             |            |
| 9 OHLMC   | OER.H.LAIN   | 13:13:26 |        | 10,980 | -0,585 | -5,06   | 10,960 | 11,000 | 11,645 | 10,875  | 286.756    | Consens               | Prodeterminar        |            |
| 0 RELMC   | RED ELE.CORP | 13:12:36 |        | 72,030 | -0,230 |         | 72,030 | 72,070 | 73,000 | 71,830  | 84.975     |                       | P TEU ECETTO INT     |            |

La tabla es totalmente configurable, desde el aspecto visual hasta los campos que se muestran en la cabecera, pudiendo añadir datos de diferentes categorías (tiempo real, análisis tec., fundamentales..)

Entre las actuaciones que se pueden realizar desde una tabla destacamos las siguientes:

- ✓ Realizar la búsqueda de un activo tecleando el nombre/código
- ✓ Vincular a un gráfico/ventana de profundidad
- ✓ Visualizar campos en modo flotante
- ✓ Vinculación a Excel en tiempo real (enlace DDE)
- ✓ Exportar a formato texto
- ✓ Abrir gráfico/ventana de profundidad de un símbolo concreto
- ✓ Lanzar órdenes de compra/venta

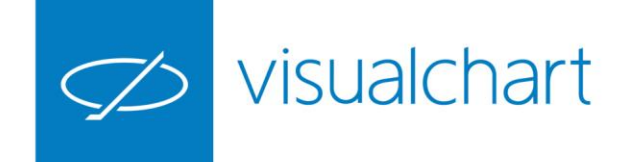

18

#### Crear lista personalizada

Para crear y guardar una lista nueva de valores es necesario ir al menú **Archivo** y pulsar sobre la opción **Nuevo**.

En el desplegable encontramos las opciones para crear cualquier tipo de lista.

Para guardarla, iremos al menú Archivo y pulsaremos sobre Guardar como.. (cloud)

La información se guarda en la nube de Visual Chart, (carpeta de usuario)

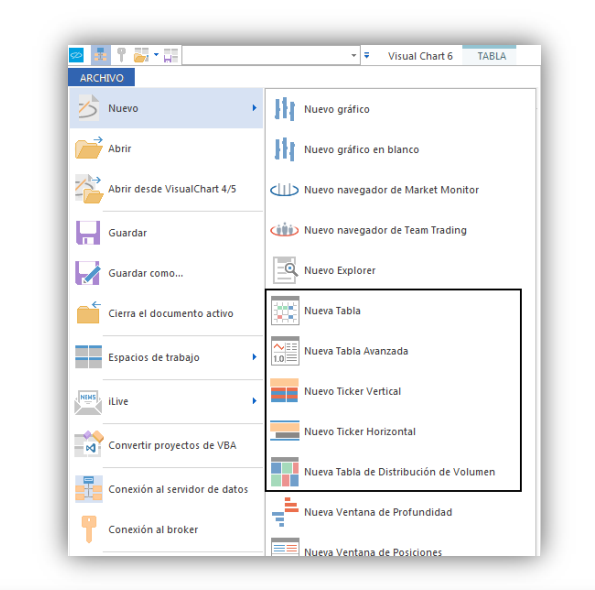

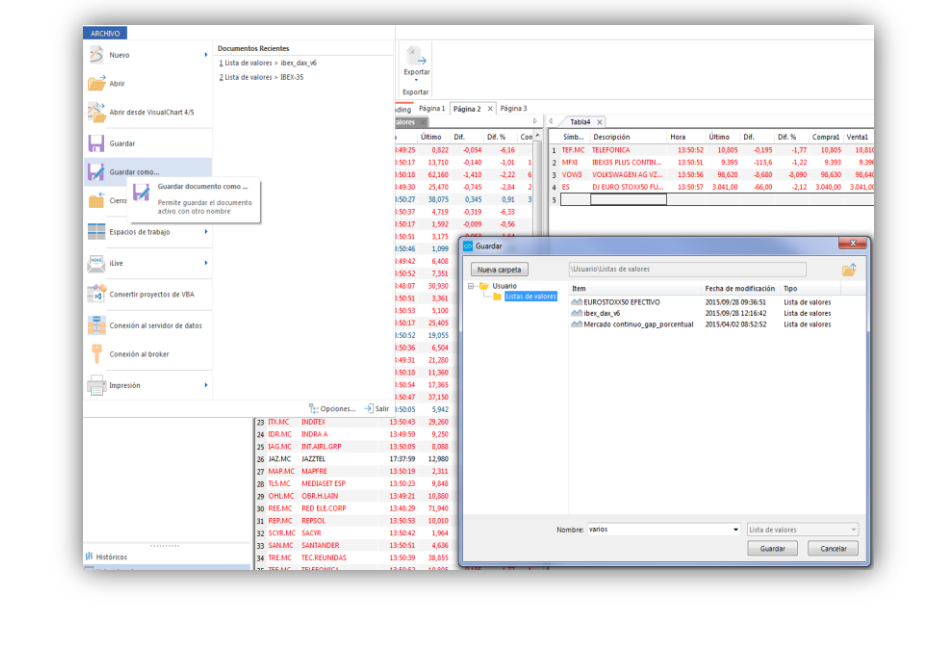

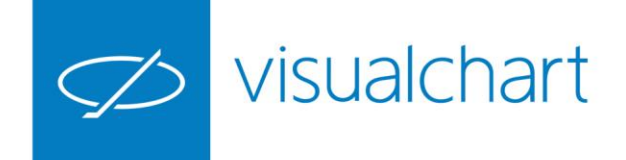

#### Tablas Avanzadas

ALC: N

Permite obtener una visión completa de toda la información relacionada con un conjunto de valores.

Para cada activo se visualiza en la misma ventana:

- ✓ Gráfico de tick
- ✓ Ticker
- ✓ Profundidad
- ✓ Datos de la cotización

Además de poder configurar el aspecto visual de la tabla, entre otras opciones, se puede añadir cualquier información sobre un activo (soportes, resistencias, PER, rentabilidad etc.)

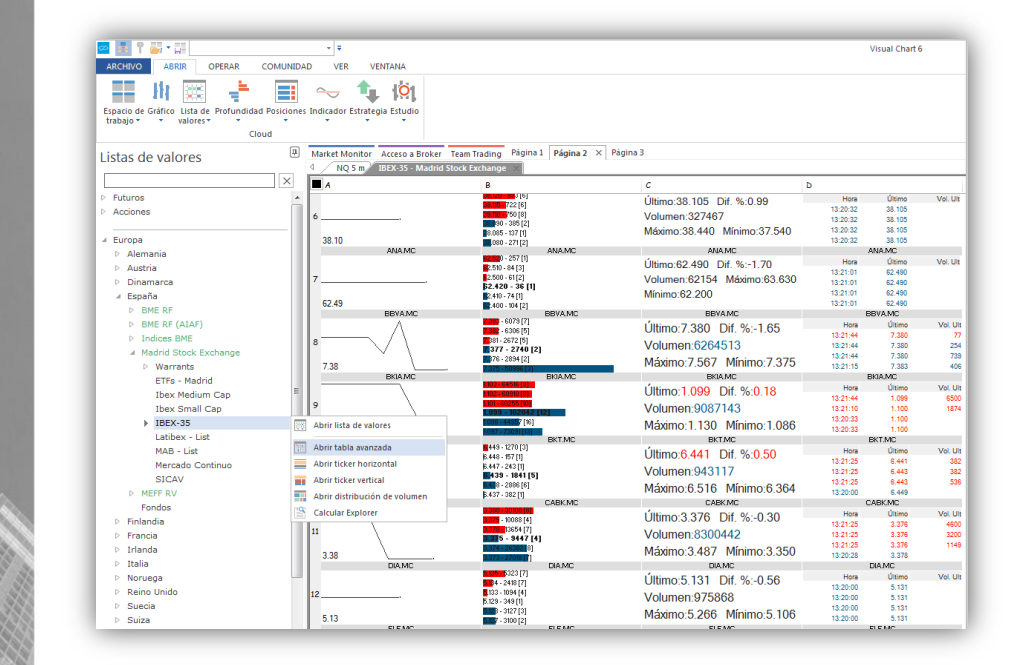

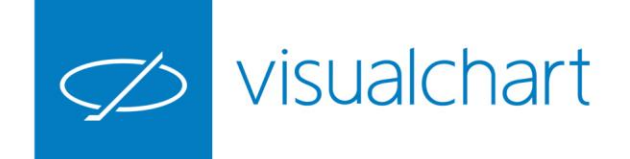

#### Distribución de volumen

Permiten visualizar, mediante una representación gráfica, el volumen monetario negociado hasta el momento en un conjunto de valores.

El volumen representado es aproximado, ya que el cálculo se realiza multiplicando el volumen negociado hasta el momento por el último precio cotizado.

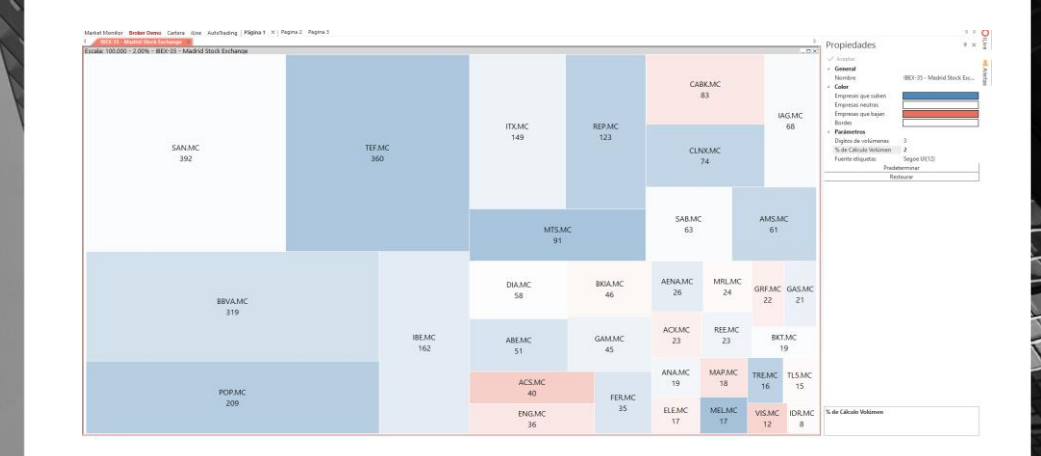

Los datos que aparecen en la ventana de información de un símbolo son los siguientes:

- $\checkmark$  Simbolo seleccionado
- ✓ Último precio
- ✓ % variación don respecto al dia anterior
- ✓ Volumen de títulos negociados hasta el momento

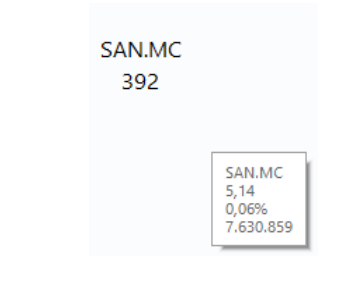

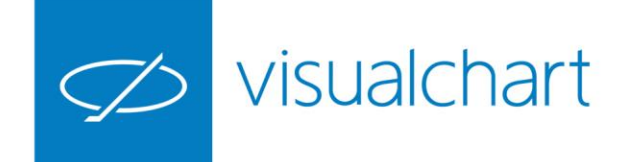

#### **Ticker Vertical**

1.35

100

1

El ticker vertical facilita información detallada sobre las negociaciones de cualquier valor o conjunto de activos.

| spacio de Gráfico Lista de Profundidad P | Posiciones | Indicador Est  | rategia Estu            | dio                          |                           |                            |                                  |
|------------------------------------------|------------|----------------|-------------------------|------------------------------|---------------------------|----------------------------|----------------------------------|
| Clou                                     | d          |                |                         |                              |                           |                            |                                  |
| istas de valores                         | ţ,         | Market Mon     | tor Acceso<br>n IBEX-35 | a Broker Te<br>- Madrid Stor | am Trading<br>tk Exchange | Página 1 Pá<br>IBEX-35 - M | gina 2 × Pág<br>adrid Stock Excl |
|                                          | ×          | Menú           | Hora                    | Último                       | Vol. Ult                  | ncia comprade              | ncia vended                      |
| Futuros                                  | ~          | SAN.MC         | 13:31:45                | 4,644                        | 527                       | BSN MA                     | MOR MA                           |
| Acciones                                 | - m        | SAN.MC         | 13:31:45                | 4,644                        | 101                       | BSN MA                     | UBS MA                           |
|                                          |            | SAN.MC         | 13:31:45                | 4,644                        | 864                       | BSN MA                     | SGA MA                           |
| F                                        |            | SAN.MC         | 13:31:45                | 4,644                        | 14                        | BSN MA                     | MOR MA                           |
| Europa                                   |            | MAP.MC         | 13:31:45                | 2,322                        | 100                       | UBS MA                     | MOR MA                           |
| Alemania                                 |            | MAP.MC         | 13:31:45                | 2,322                        | 100                       | BRC MA                     | MLC MA                           |
| Austria                                  |            | MAP.MC         | 13:31:45                | 2,322                        | 400                       | UBS MA                     | MLC MA                           |
| Dinamarca                                |            | POP.MC         | 13:31:45                | 3,189                        | 428                       | JPM MA                     | MOR MA                           |
| ✓ España                                 |            | POP.MC         | 13:31:45                | 3,189                        | 2809                      | JPM MA                     | MOR MA                           |
| D BME RE                                 |            | DIA.MC         | 13:31:44                | 5,120                        | 592                       | BSN VL                     | DBS MA                           |
| PME DE (ATAE)                            |            | DIA.MC         | 13:31:44                | 5,121                        | 608                       | BSN BI                     | DBS MA                           |
| DIE R' (AIA')                            |            | DIA.MC         | 13:31:44                | 5,121                        | 976                       | BCY MA                     | DBS MA                           |
| Indices BME                              |            | SAN.MC         | 13:31:43                | 4,644                        | 1324                      | GGV BA                     | MOR MA                           |
| Madrid Stock Exchange                    |            | SAN.MC         | 13:31:43                | 4,644                        | 1200                      | GGV BA                     | MOR MA                           |
| Varrants                                 |            | SAN.MC         | 15:51:43                | 4,644                        | 476                       | GGV BA                     | BCY MA                           |
| ETFs - Madrid                            |            | SAB.MC         | 13:31:43                | 1,597                        | 1000                      | IBS BA                     | MOR MA                           |
| Ibex Medium Cap                          | E          | SAB.MC         | 15:31:43                | 1,597                        | 5408                      | UBS MA                     | MOR MA                           |
| Ibex Small Can                           |            | SAD.NIC        | 12:21:42                | 1,597                        | 295                       | CODS MIA                   | DECMA                            |
| 185V-25                                  |            | 3AD.MC         | 15:51:45                | 1,357                        | 7509                      | DOM DA                     | DBS MA                           |
| P IDEX-35                                | 00         | Abrir lista de | valores                 | 4                            | 4500                      | IRS RA                     | DBS MA                           |
| Laubex - List                            | 200        | Abrir tabla a  | vanzada                 | 8                            | 3000                      | MLC MA                     | BSN MA                           |
| MAB - List                               | 1111       |                |                         | š                            | 1095                      | MLC MA                     | MOR MA                           |
| Mercado Continuo                         | =          | Abrir ticker l | norizontal              |                              | 238                       | MLC MA                     | SGA MA                           |
| SICAV                                    |            | Abrir ticker   | rertical                | 8                            | 290                       | MLC MA                     | MOR MA                           |
| MEFF RV                                  | 100        | Abrir distrib  | ución de vol            | imen 8                       | 2960                      | MLC MA                     | MLC MA                           |
| Fondos                                   | 1901       |                |                         | 8                            | 1320                      | MLC MA                     | MLC MA                           |
| Finlandia                                |            | Calcular Exp   | iorer                   | 1                            | 134                       | MVR MA                     | MOR MA                           |
| - Francia                                | - 10       | BKT.MC         | 13:31:39                | 6,431                        | 1406                      | MVR MA                     | BCY MA                           |
| v rrancia                                |            | BKT.MC         | 13:31:39                | 6.431                        | 1364                      | BCY MA                     | BCY MA                           |

| BCY MA MOR MA                          |                                                                                                    |
|----------------------------------------|----------------------------------------------------------------------------------------------------|
| Configuración                          |                                                                                                    |
| Conexión  Menú Inicio Gráficos Aspecto | Inicio           Ticker vertical           Mostrar un máximo de 500           filas en el ticker vertical (incluidas las posiciones) |
| Sistemas                               | Servicion de tierre real                                                                                                    |

| Menú   | Hora         | Último   | Vol. Ult Incia compradencia vended                          |
|--------|--------------|----------|-------------------------------------------------------------|
| FCC.   | Establecer s | ímbolos  | 171 BCY MA MOR MA                                           |
| FCC.   |              |          | 174 BCY MA DBS MA                                           |
| FCC.   | Configurar   | Cabecera | 100 DBS MA DBS MA                                           |
| FER.   |              |          | Columnas                                                    |
| FER.   | Cerrar       |          |                                                             |
| FER.MC | 13:35:08     | 21,315   | Seleccione las columnas que desea ver. Use los botones      |
| FER.MC | 13:35:08     | 21,315   | "Subir" y "Bajar" para reorganizar las columnas a su gusto. |
| FER.MC | 13:35:08     | 21,315   |                                                             |
| FER.MC | 13:35:08     | 21,315   |                                                             |
| FER.MC | 13:35:08     | 21,315   | Hora Subir                                                  |
| FER.MC | 13:35:08     | 21,315   | Vitimo                                                      |
| DIA.MC | 13:35:08     | 5,115    | Vol. Ult Bajar                                              |
| ELE.MC | 13:35:08     | 19,040   | Agencia compradora Mostrar                                  |
| ELE.MC | 13:35:08     | 19,040   | Agencia vendedora                                           |
| IBE.MC | 13:35:06     | 5,935    | Industria Ocultar                                           |
| FER.MC | 13:35:05     | 21,320   | Tino eímbolo mercado                                        |
| GRF.MC | 13:35:05     | 37,150   | Restablecer                                                 |
| ACS.MC | 13:35:03     | 25,530   |                                                             |
| IBE.MC | 13:35:02     | 5,935    | La columna seleccionada debe tener 60 píxeles de ancho      |
| GAS.MC | 13:35:02     | 17,400   |                                                             |
| ANA.MC | 13:35:01     | 62,360   |                                                             |
| ANA.MC | 13:35:01     | 62,330   | Aceptar Cancelar                                            |
| GAM.MC | 13:35:01     | 11,395   |                                                             |
| GAM.MC | 13:35:01     | 11,395   | 548 MOR MA SGV BA                                           |

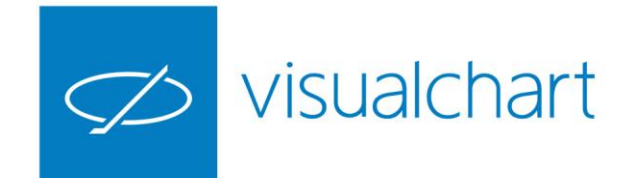

## **Ticker Horizontal**

El ticker horizontal permite visualizar de forma continuada cierta información sobre un conjunto de activos (código, precio, diferencia, hora exacta de última negociación)

Sólo estará visible en la página de trabajo en la que se ha abierto.

Para actuar sobre las propiedades de configuración tan sólo es necesario seleccionar el ticker y mostrar el editor de propiedades.

Es posible regular la velocidad con la que se desplazan los datos por el ticker accionando sobre los botones.

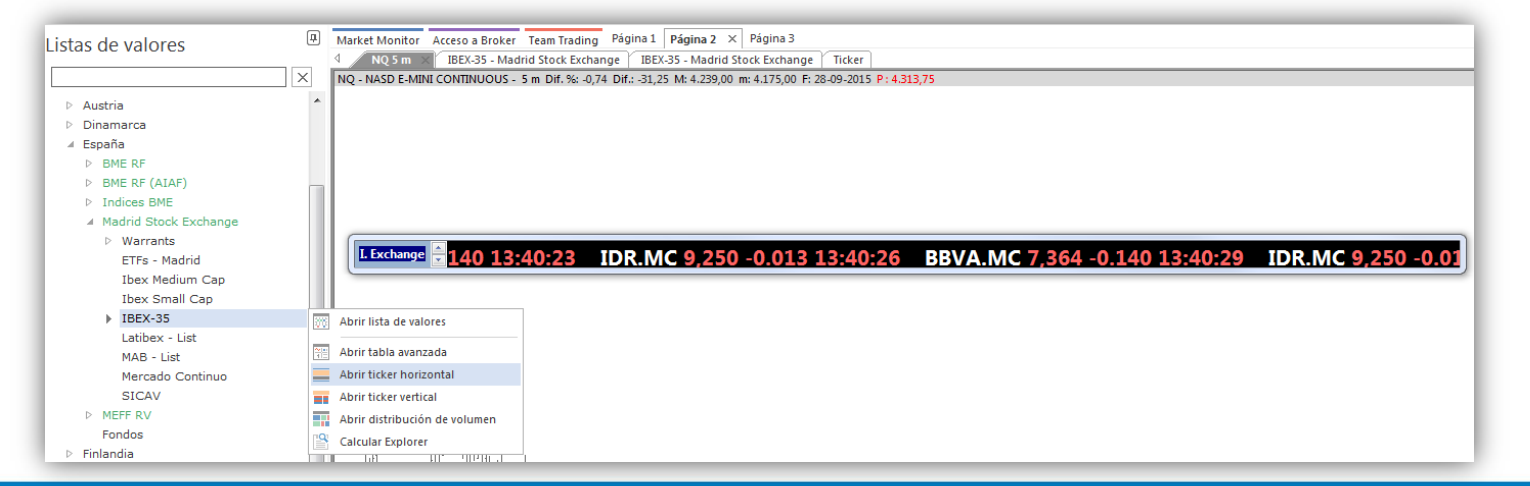

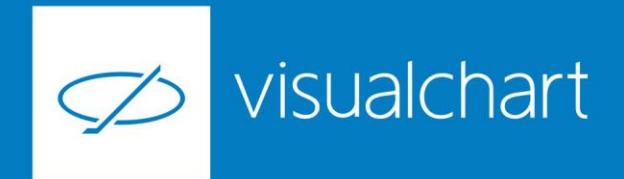

## Preguntas y respuestas

Manténgase en línea para la sesión de preguntas

Puede realizar sus preguntas a través del chat. Si desea formular una consulta por voz, pida la palabra al organizador en el chat.

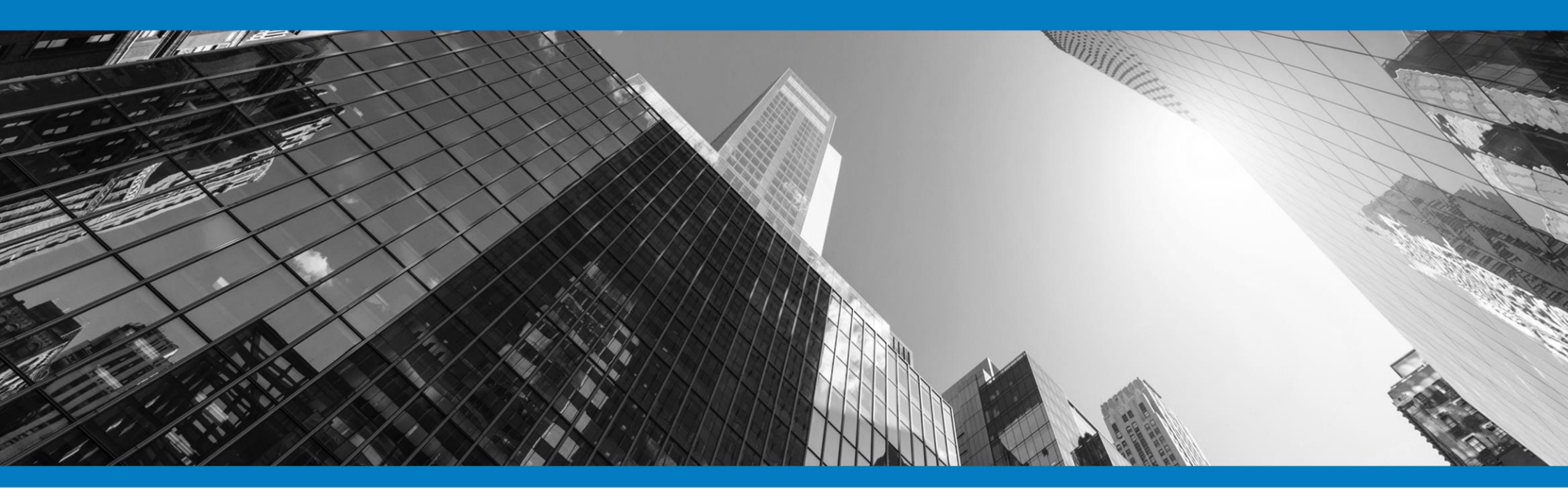

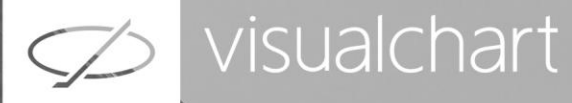

# Muchas gracias por su asistencia

Si tienen alguna pregunta o sugerencia acerca del contenido de nuestras sesiones escriban un email a <u>formacion@visualchart.com</u>

> Le mantendremos informado sobre los próximos seminarios web

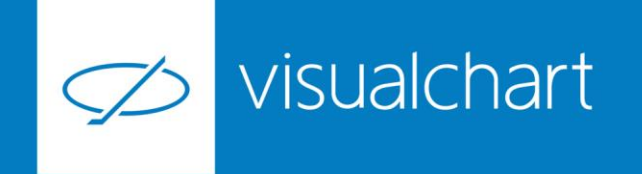

La información contenida en este documento ha sido elaborada por Visual Chart Group, y tiene carácter informativo. Su contenido no debe ser considerado como oferta de venta, solicitud de una oferta de compra de ningún producto o servicio de inversión, ni una recomendación o propuesta de inversión personalizada, ni constituye asesoramiento en materia de inversión, ya que en su elaboración no se han tenido en cuenta los conocimientos y experiencia en el ámbito de la inversión correspondiente, o situación financiera o los objetivos de inversión del usuario. Las inversiones a las que se refieren los contenidos de este documento pueden conllevar riesgos significativos, pueden no ser apropiadas para todos los inversores, pudiendo variar y/o verse afectadas por fluctuaciones del mercado el valor de los activos que en ellas se mencionan, así como los ingresos que éstos generen, debiendo advertirse que las rentabilidades pasadas no aseguran las rentabilidades futuras.

En las informaciones y opiniones facilitadas por Visual Chart Group se ha empleado información de fuentes de terceros y han de ser consideradas por el usuario a modo indicativo, sin que pueda estimarse como elemento determinante para la toma de decisiones. Visual Chart Group dedina toda responsabilidad por el uso que pueda verificarse de la misma en tal sentido. Visual Chart Group no garantiza la veracidad, integridad, exactitud y seguridad de las mismas, por lo que Visual Chart Group no se responsabiliza de las consecuencias de su uso y no acepta ninguna responsabilidad derivada de su contenido.

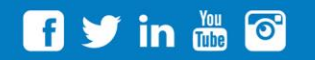

VISUAL CHART GROUP | c/ Chillida, 4 · Planta 4a · 04740 · Roquetas de Mar · Almería